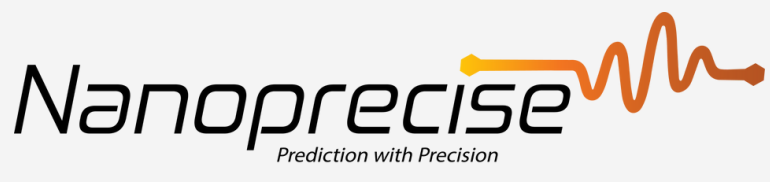

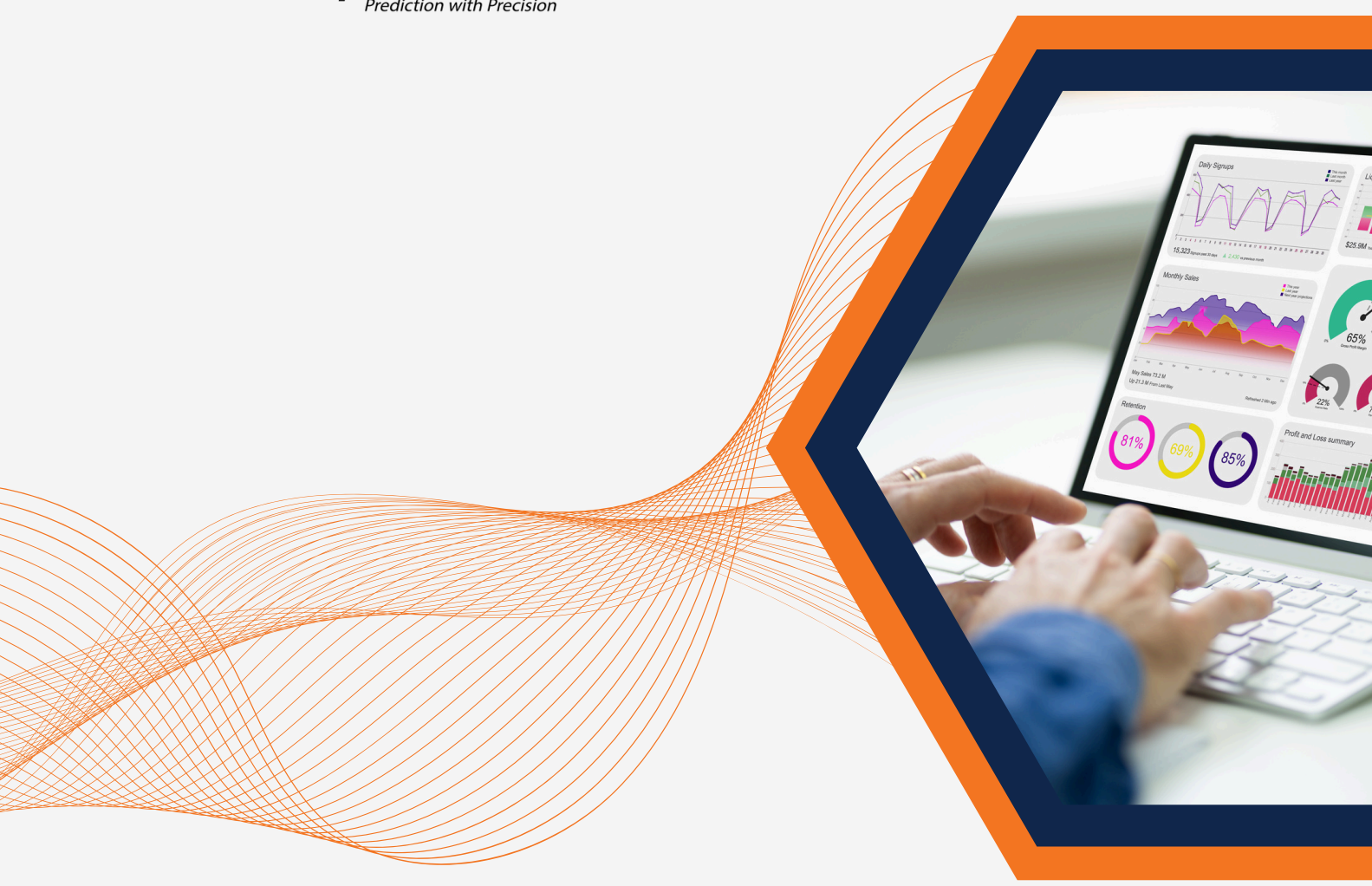

# DASHBOARD USER MANUAL

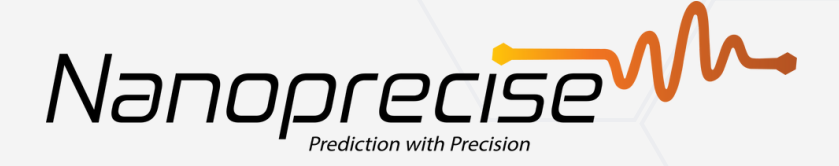

## Introduction

Welcome to the comprehensive manual of the Nanoprecise Dashboard, designed to provide a complete understanding of the platform's functionalities and features. As a dynamic maintenance professional, your journey through this manual will familiarize you with the intricacies and capabilities of the cutting-edge platform developed by Nanoprecise Sci Corp.

This manual will offer a clear and detailed explanation of each element and feature present on the dashboard. By thoroughly exploring the contents within, you will gain a deep insight into the diverse functionalities available, empowering you to leverage the platform's full potential.

Whether you are a seasoned professional or a novice user, this guide will serve as your key companion, enabling you to navigate through the dashboard with confidence and efficiency. We are confident that this manual will provide you with the necessary tools and knowledge to maximize your experience and drive your productivity to new heights.

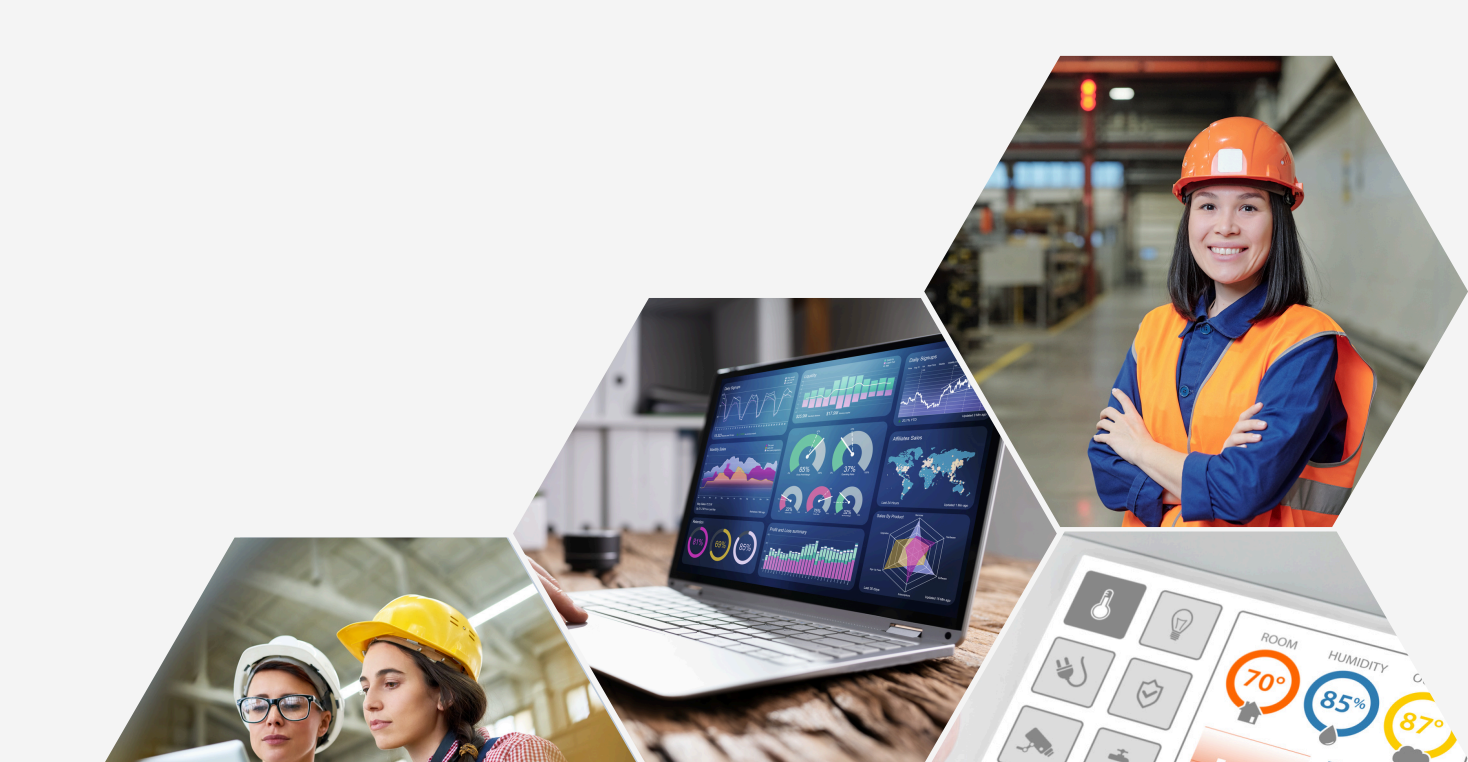

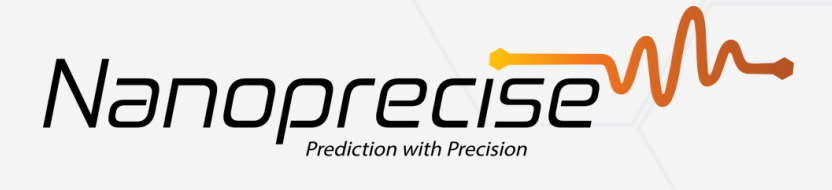

# **Table of Contents**

| Login                                       | 03 |
|---------------------------------------------|----|
| Introduction to the Home Page               | 05 |
| Component Health Summary                    | 14 |
| Navigation and Functionality                | 15 |
| Vibration                                   | 19 |
| Sound                                       | 23 |
| Magnetic Flux, Temperature, Humidity, Speed | 26 |
| Device Metrics                              | 27 |
| Multi View Dashboard                        | 28 |
| NRG Dashboard                               | 30 |
| Appendix A                                  | 36 |
| Appendix B                                  | 37 |
| Appendix C                                  | 40 |

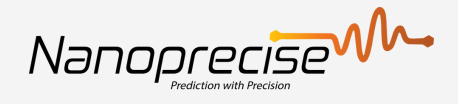

# Login

### **Nanoprecise Users**

Access the website through the following link: https://nds.nanoprecisedataservices.com/login

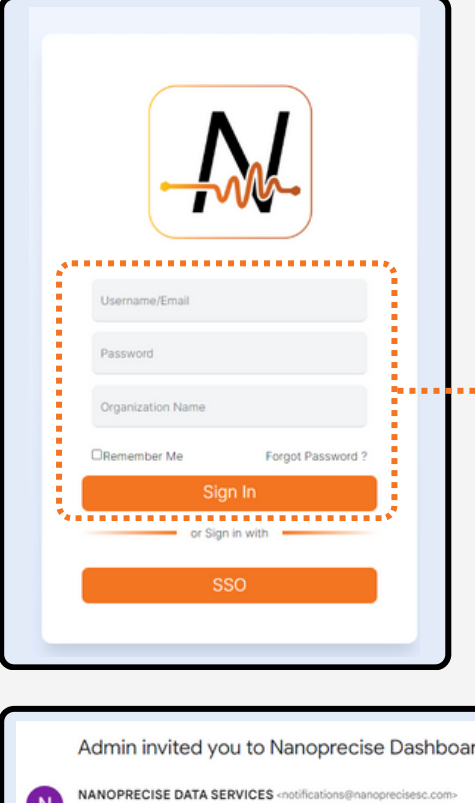

Enter the Username, Password, and Organization Name, received via email from notifications@nanoprecisesc.com, then click on "Sign In."

| r |   |                                                                                                    |  |
|---|---|----------------------------------------------------------------------------------------------------|--|
|   |   | Admin invited you to Nanoprecise Dashboard $\mathcal{D}$ interval                                         |  |
|   | N | NANOPRECISE DATA SERVICES <notifications@nanoprecisesc.com><br/>to me ~</notifications@nanoprecisesc.com> |  |
|   |   | Hello spisharody,                                                                                         |  |
|   |   | Greetings from master.                                                                                    |  |
|   |   | You have been granted the access to dashboard Use below credentials to access the dashboard               |  |
|   |   | username:                                                                                                 |  |
|   |   | password                                                                                                  |  |
|   |   | organization name:                                                                                        |  |
|   |   | With regards,                                                                                             |  |
|   |   | master Customer Support                                                                                   |  |
|   |   | https://nanoprecisedataservices.com/login                                                                 |  |

Sample email with Credentials

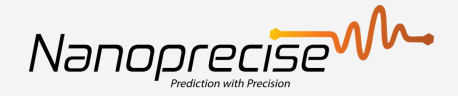

# Login

### **SSO Users**

Enter the "Organization Name" of the Company you are trying to access. If Organization is setup for SSO, it will redirect you to the "Sign In" page of your company SSO

| - M                     |                   | OAK    |
|-------------------------|-------------------|--------|
| Single Sign On          | Sign in to your a | ccount |
| Organization Name       | Username or email |        |
| Submit<br>Back to Login | Sign In           |        |
|                         |                   |        |

Upon successful sign-in, you will be automatically redirected to the Nanoprecise Homepage. If you would like to setup SSO for your company, please contact your Nanoprecise representative or customer-success@nanoprecise.io

Nanoprecise

## Homepage

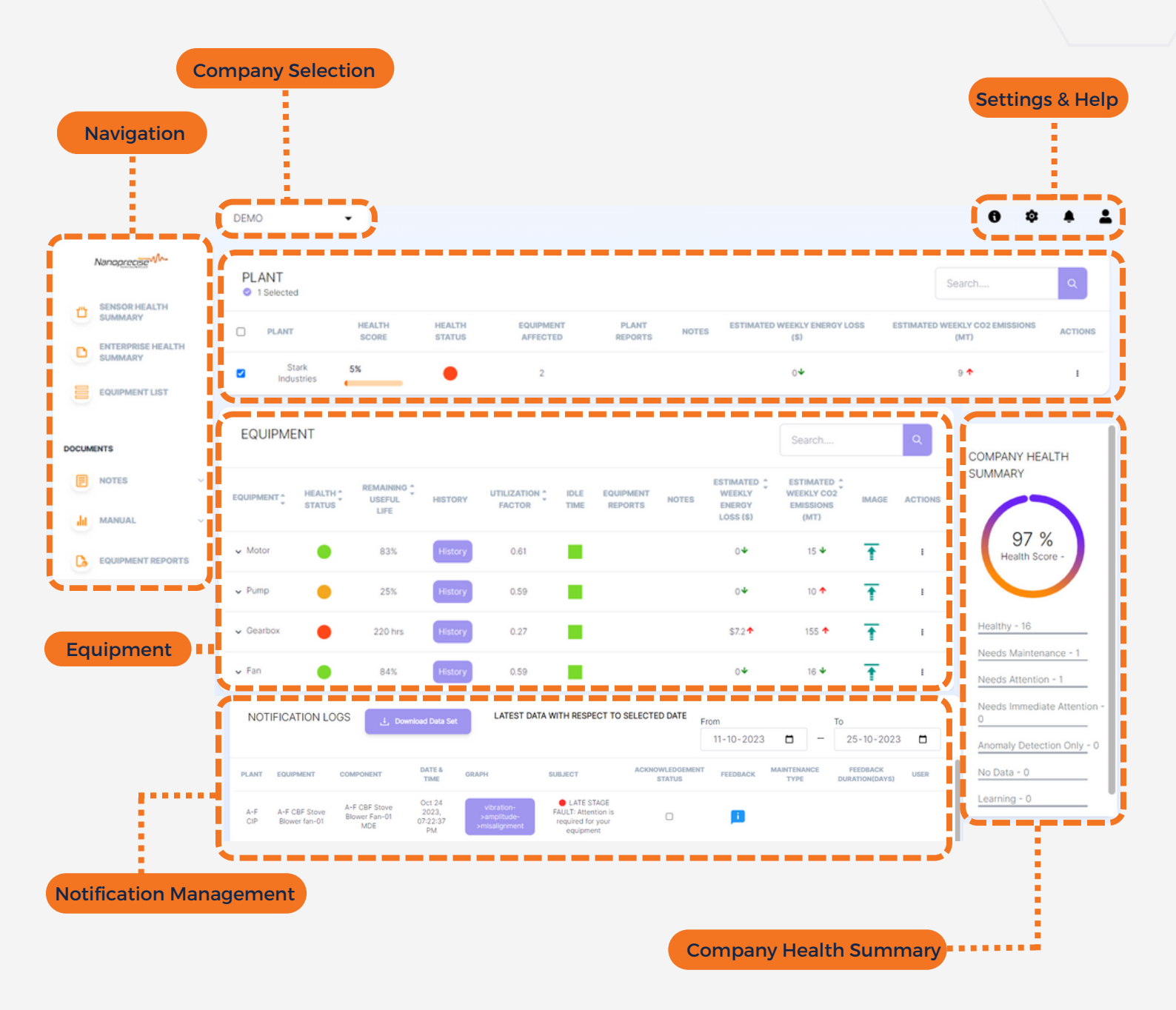

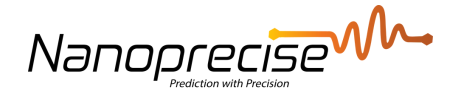

### **Navigation**

Facilitates rapid access to various sections of the dashboard, with available options contingent upon user privileges and activated features.

### **Company Selection**

Enables users with access to multiple companies to make selections from a dropdown menu.

## **Company Health Summary**

Displays the total number of equipment under each health status for the currently selected plant/s.

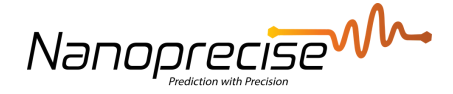

### Plant

This section furnishes an inclusive health assessment and status overview for each of the company's plants. The presentation is structured based on the health score, with the lowest scores taking precedence. By default, the first plant on the list is automatically selected, although the option to select multiple plants is available. The chosen plant's details will be displayed in the machine/equipment tab below, along with a concise "Plant Health Summary" on the right-hand side.

### **Features**

Plant List: Encompasses a comprehensive listing of all company plants, each accompanied by a checkbox for selecting the desired plant(s) to populate the equipment list.

Health Score: Represents a computed value reflecting the overall health of a specific plant, derived from the collective health status of the respective equipment under that plant. (Refer to Appendix C for detailed information)

Health Status: Indicates the current health status of the most compromised equipment within the plant.

Equipment Affected: Displays the count of equipment exhibiting an increased health status within the plant.

Plant Report: Serves as a centralized repository for storing supplementary findings and reports specific to individual plants.

Notes: Facilitates the addition of remarks at various levels of the hierarchy.

Action: Enables users to rename both the equipment and plant names as needed.

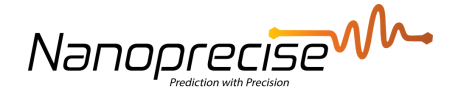

## Equipment

Based on the selected plant(s) (which can be multiple), the equipment will be listed in order of priority, with the lowest health score ranked first.

### **Features**

- Equipment List: Displays all equipment corresponding to the selected plant(s) from the Plant section.
- Health Status: Determined by the active Fault Severity/stage (2/3/4) and the Remaining Useful Life (RUL). (Refer to Appendix C for detailed information)
- Remaining Useful Life (RUL): Represents the remaining useful life of the most critical or degraded component in an equipment. Presented as a percentage up to 750 hours (+- 30 days), after which it is displayed in hours.
- Utilization Factor: Indicates the percentage of running measurement points relative to the total measurement points.
- Idle Time: Provides an indication if the equipment has not operated for a specific number of days. (Refer to notifications settings for details)
- Image: Displays an image of the equipment.
- Equipment Report: Serves as a central repository for analysis reports and additional findings.

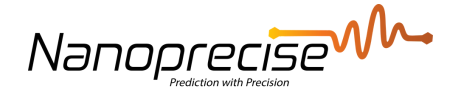

### **Notifications**

Notifications from the selected plant(s) (accessible to the user) will be exhibited for the previous 2 weeks, with the most recent appearing first.

### **Features**

Plant/Equipment/Component: Indicates the location where the notification was triggered.

Date & Time: Displays the exact moment when the notification was triggered.

Graph: Provides a hyperlink redirecting to the component page that initiated the notification.

Subject: Specifies the subject of the notification.

Acknowledgement Status: Allows for the acknowledgment of notifications, signifying that they have been reviewed. Users can hover over to view which user acknowledged it.

Feedback: Enables users to log follow-up actions resulting from a notification. Users can select a predefined maintenance type, provide a description, specify the time range, and allocate resources. Once saved, the entry will be visible in the notification log, facilitating the closure of the loop and ensuring a comprehensive record of actions taken and by whom.

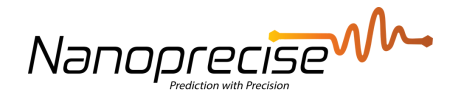

## **Settings**

Provides access to various user and company settings, along with pertinent information concerning health statuses and notification types.

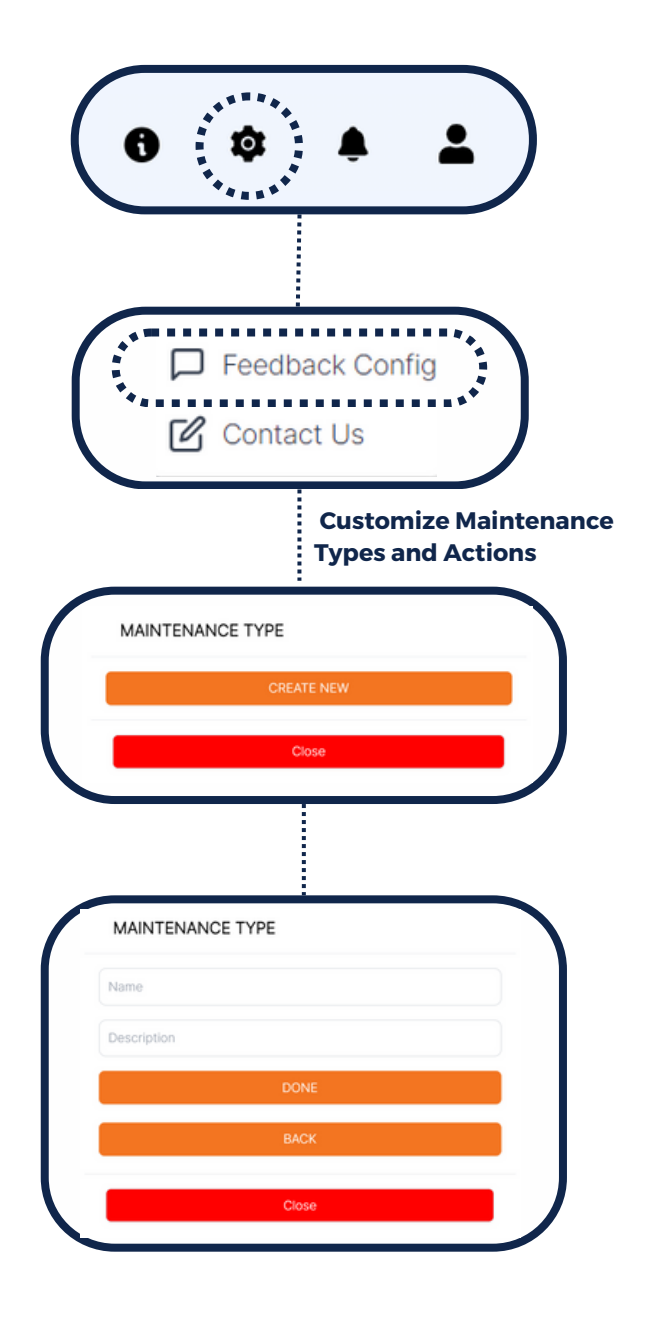

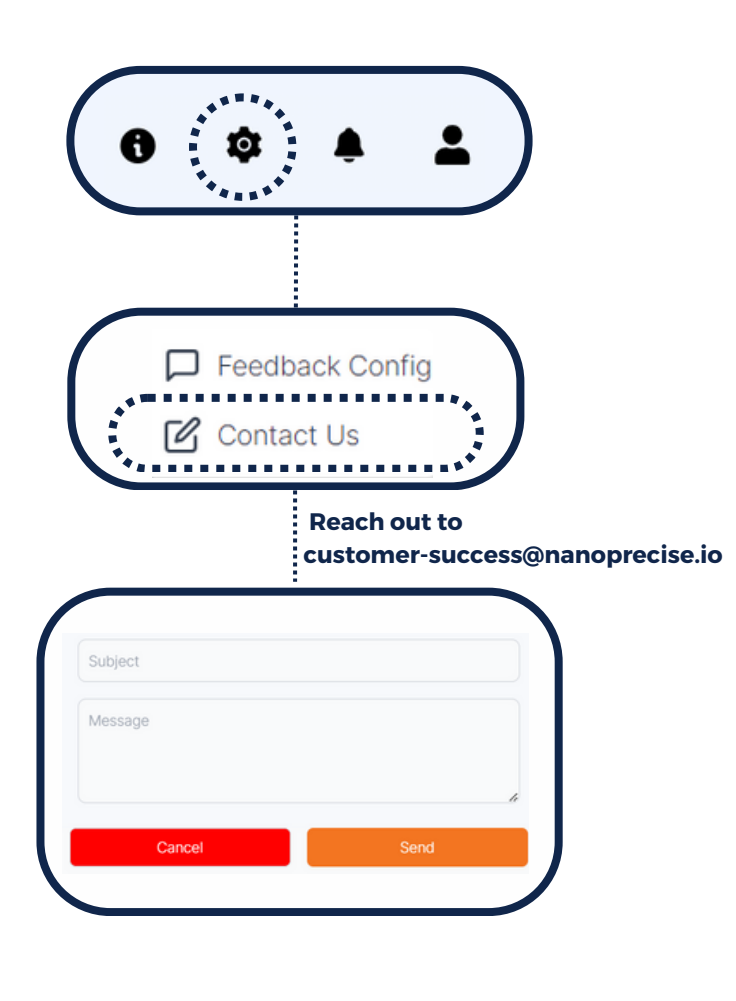

Nanoprecise

### **Notifications**

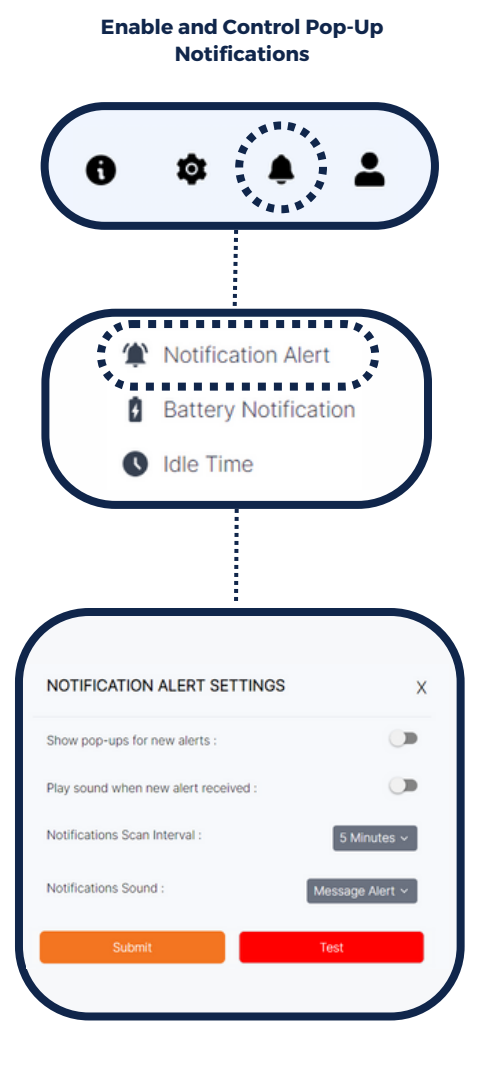

Configure notifications for battery levels below a specific threshold

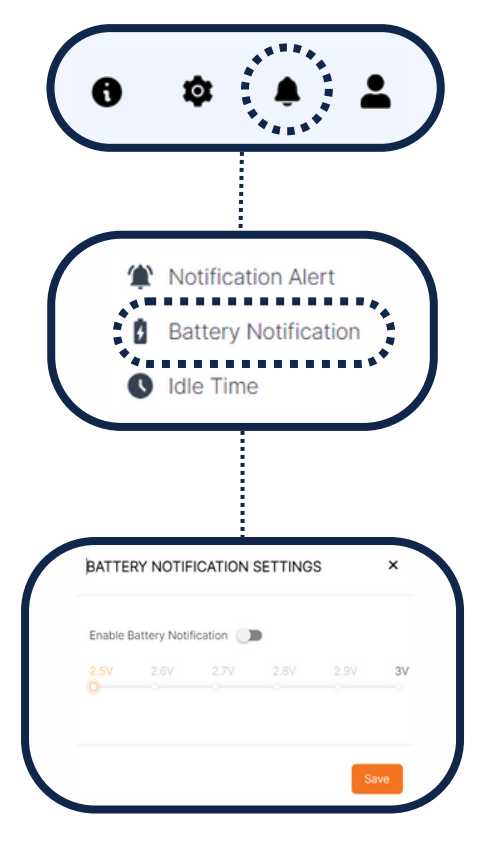

Establish configuration for displaying idle time indications in the equipment overview for a specified number of days

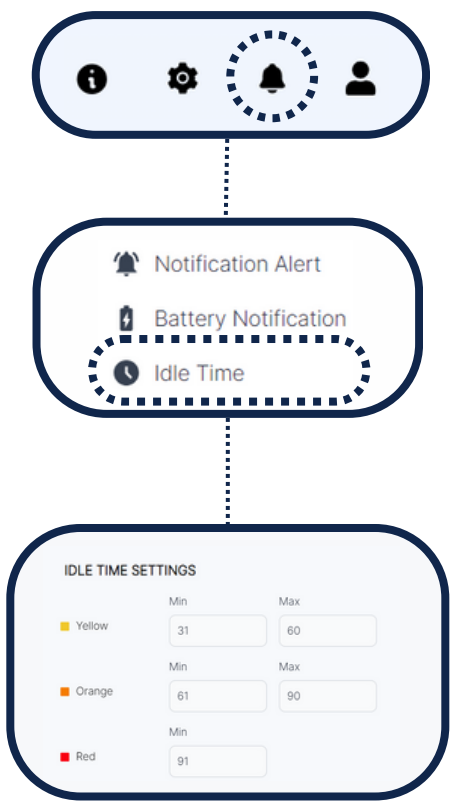

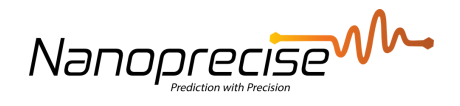

### **User Settings**

Access password modification, ticket submission, and logout functionalities

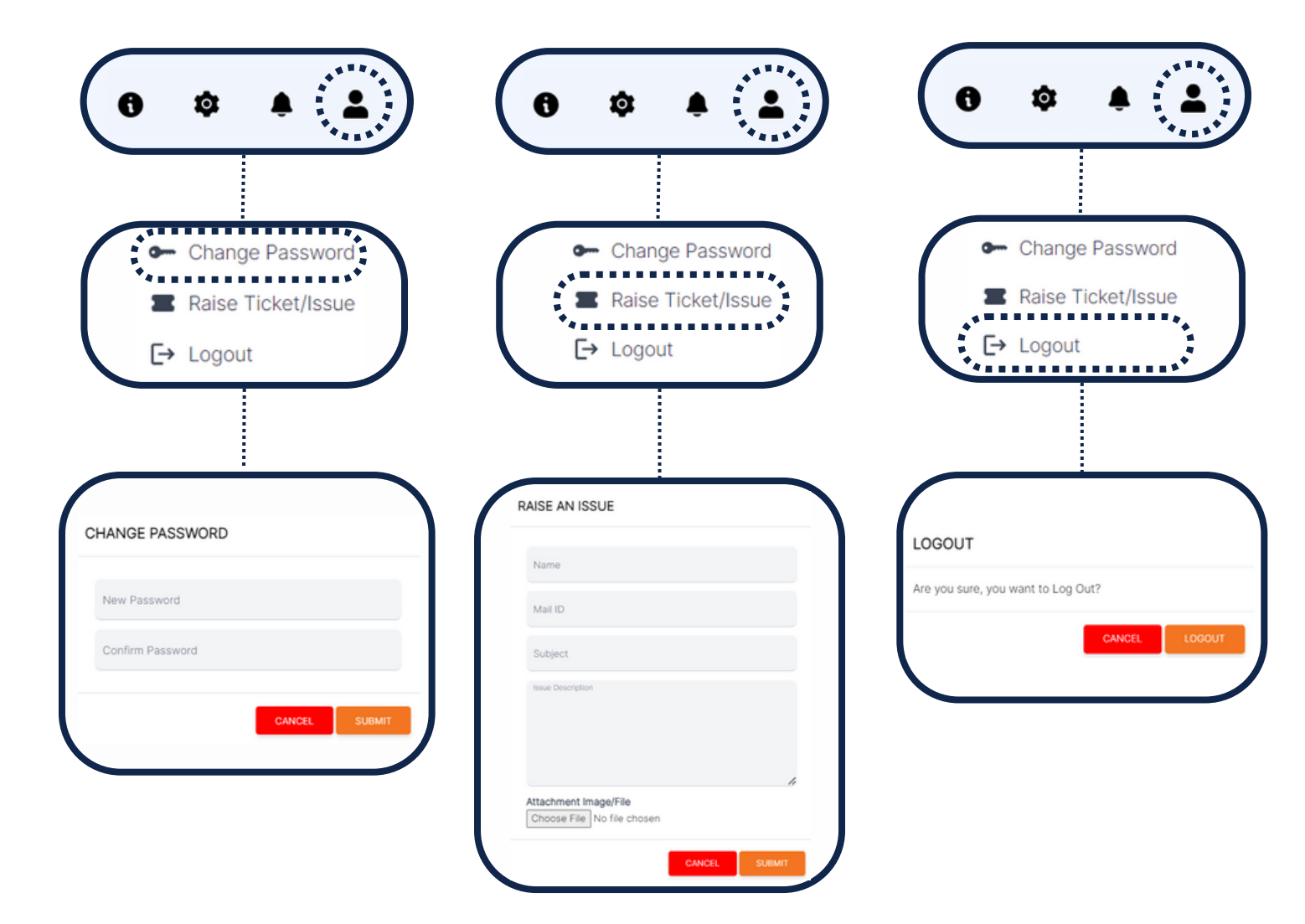

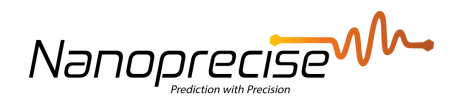

Info

The info button shows details on different notification types and what triggers each and also how we define health status based on Fault Severity and RUL

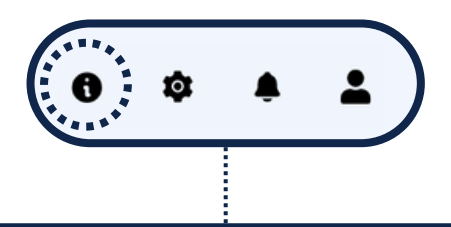

| Summary on notification type and notification email subject: |                                                                        |                                                            |  |  |  |  |  |  |  |  |
|--------------------------------------------------------------|------------------------------------------------------------------------|------------------------------------------------------------|--|--|--|--|--|--|--|--|
| lotification Source                                          | Notification Type                                                      | Notification Email Subject                                 |  |  |  |  |  |  |  |  |
|                                                              | Notifications on Health Status Summary and Remaining Useful Life (RUL) | LATE-STAGE FAULT: Attention is required for your equipment |  |  |  |  |  |  |  |  |
|                                                              |                                                                        | EARLY-STAGE Amplitude Alarm                                |  |  |  |  |  |  |  |  |
|                                                              | Notification by NanoAl Alarm                                           | ANOMALY DETECTED: NanoAl RMS Alarm                         |  |  |  |  |  |  |  |  |
|                                                              |                                                                        | ANOMALY DETECTED: NanoAl Peak Alarm                        |  |  |  |  |  |  |  |  |
| otifications from Cloud Computation                          |                                                                        | ANOMALY DETECTED: Sound RMS Alarm                          |  |  |  |  |  |  |  |  |
|                                                              | Notification by Email alarm                                            | CAUTION: Level Alarm - Peak /RMS reached threshold         |  |  |  |  |  |  |  |  |

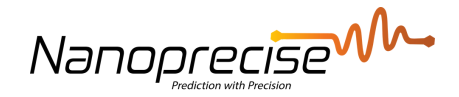

## **Component Health Summary**

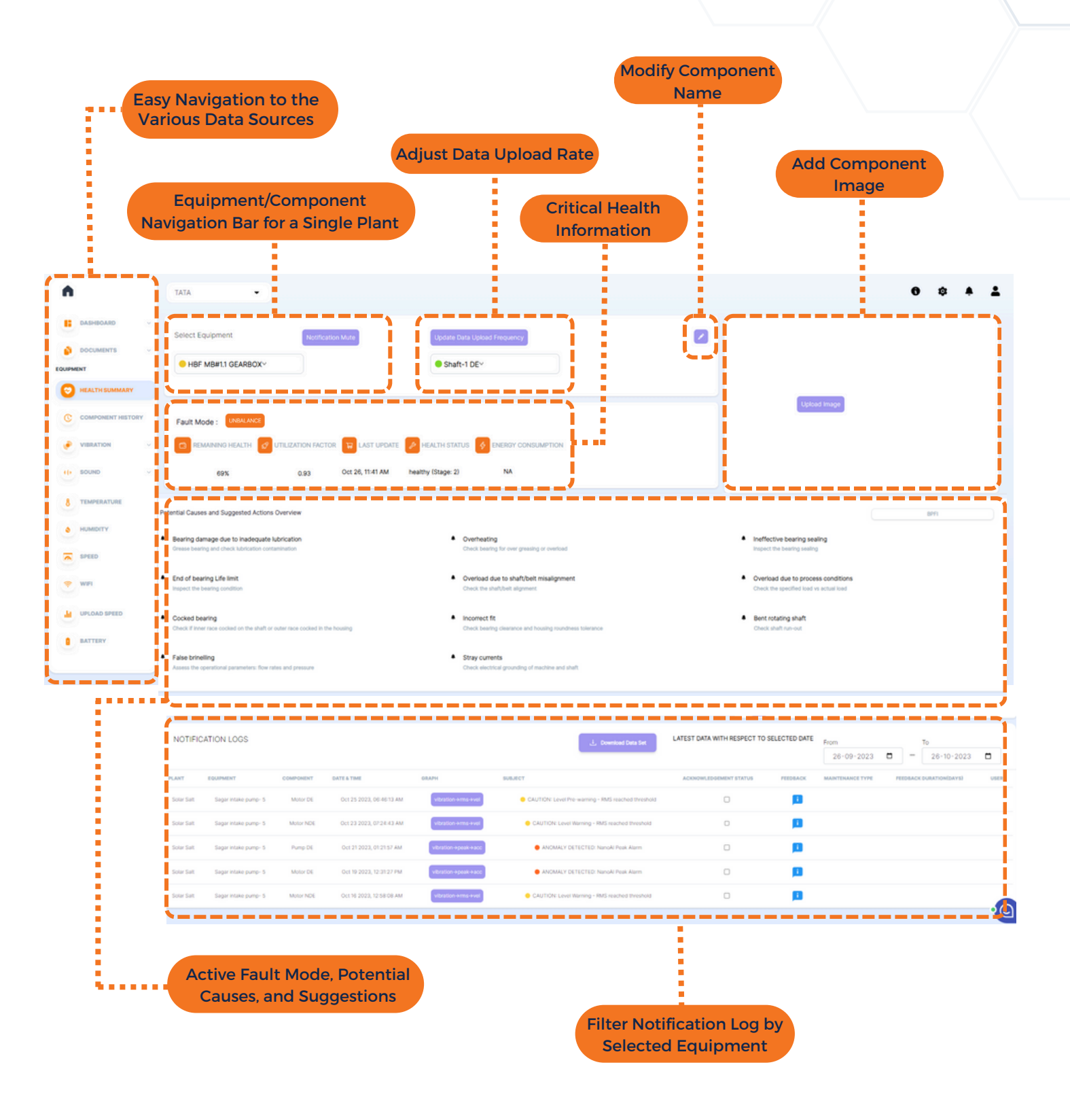

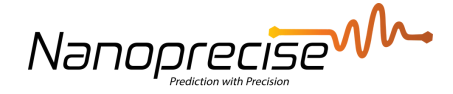

## Navigation and General Functionality

## Navigation

The data sources are individually selectable, and the navigation tree expands accordingly to display all available options within each data type.

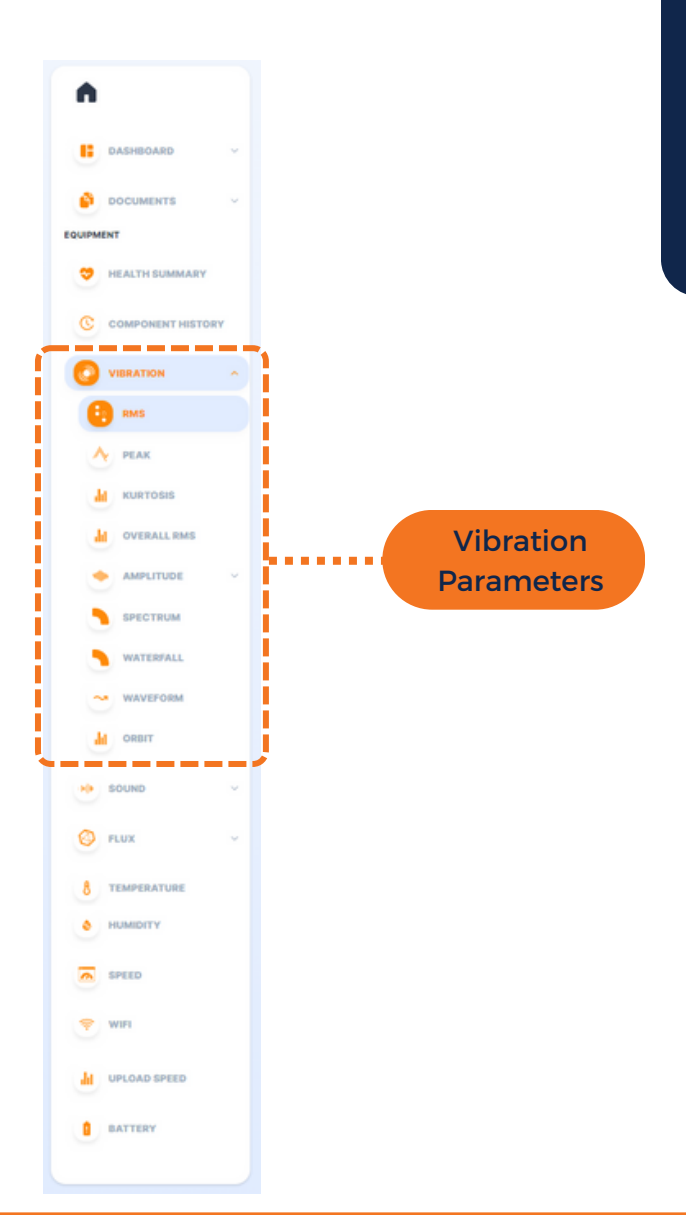

Navigate seamlessly and explore the diverse functionalities available within the platform. Familiarize yourself with the comprehensive and user-friendly features that facilitate an enhanced user experience and streamlined operations.

Nanoprecise

### **Trending Graph Functionality**

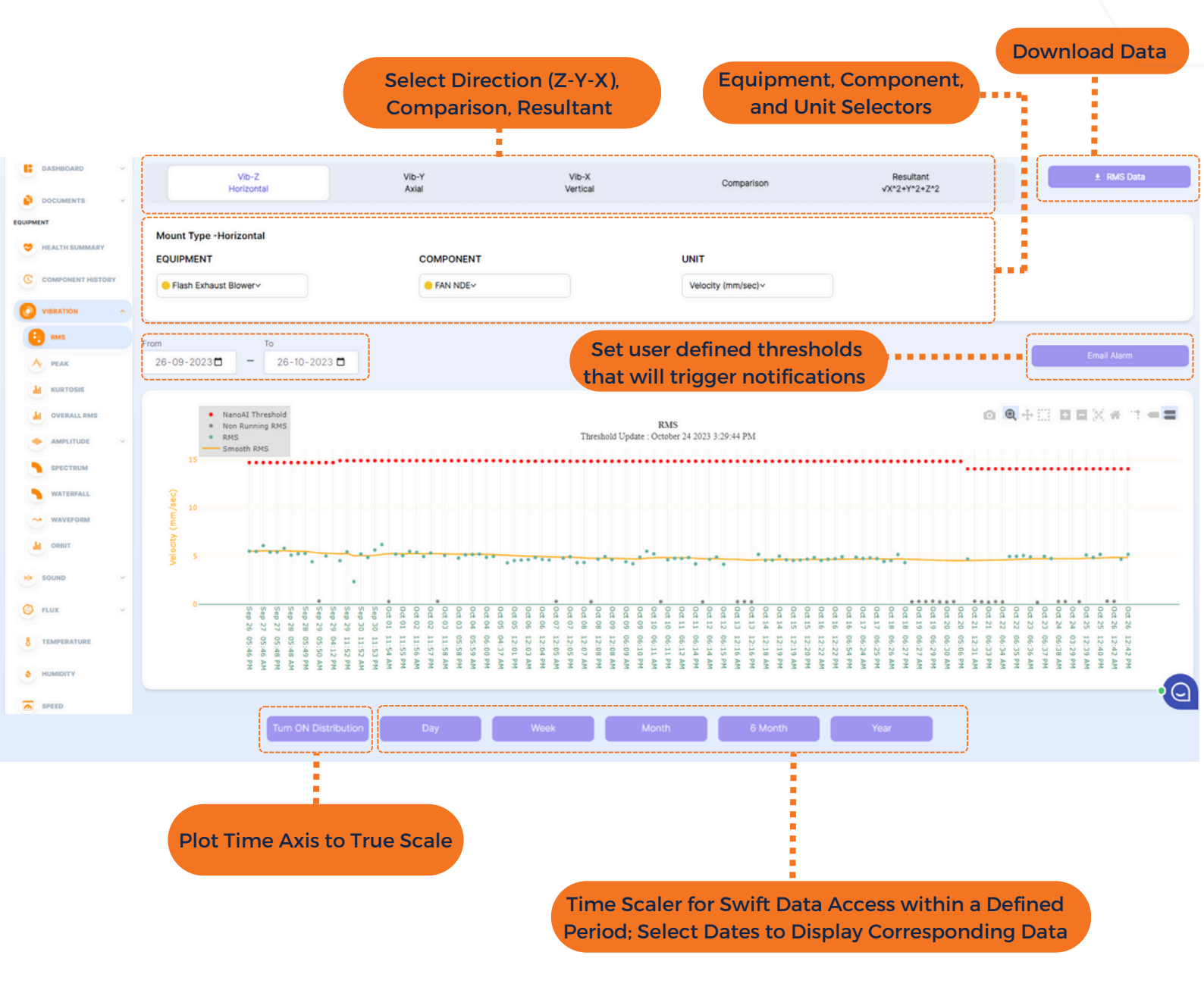

Nanoprecise

### **Amplitude Graph**

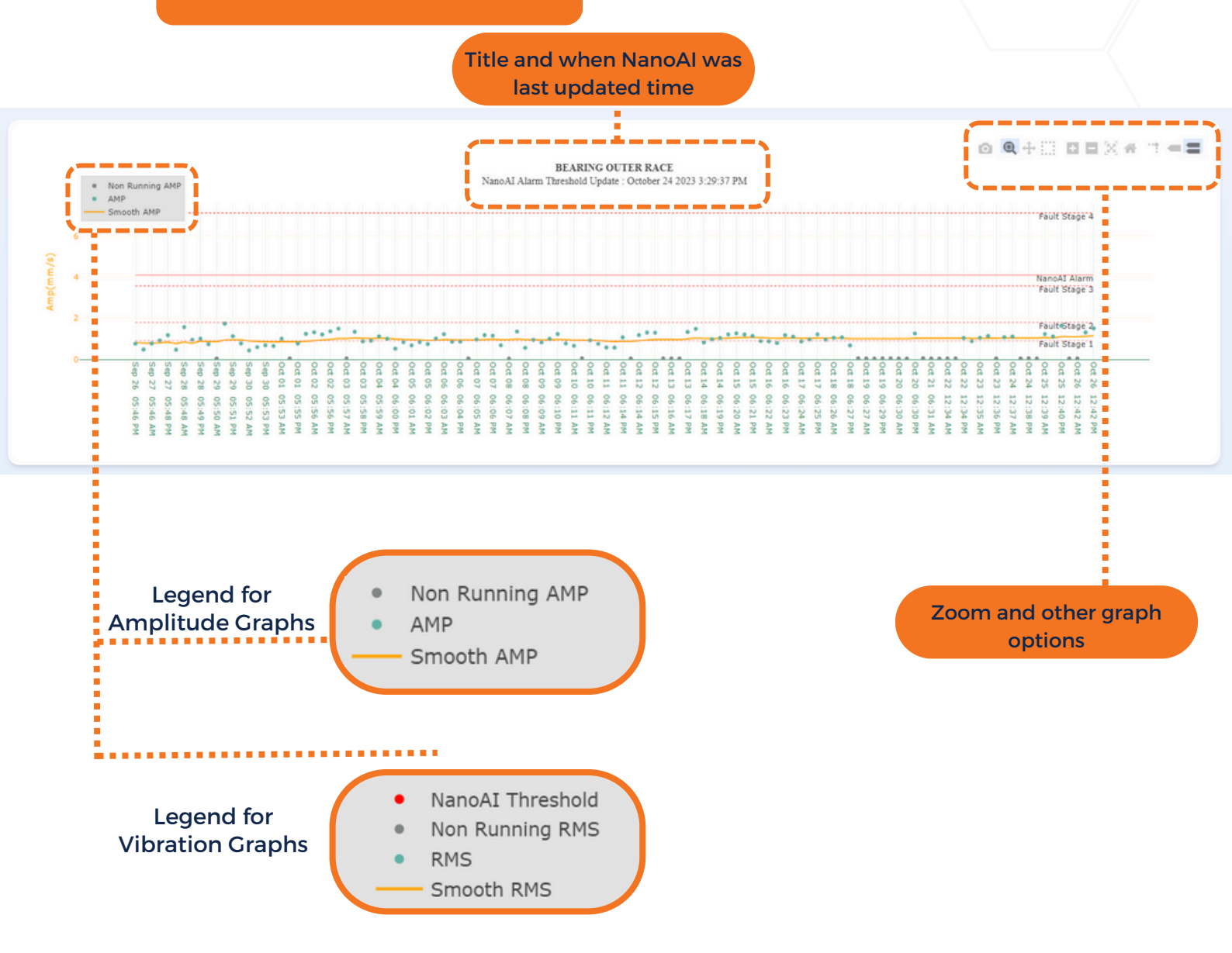

Nanoprecise

### Spectrum & Time Waveform Graph

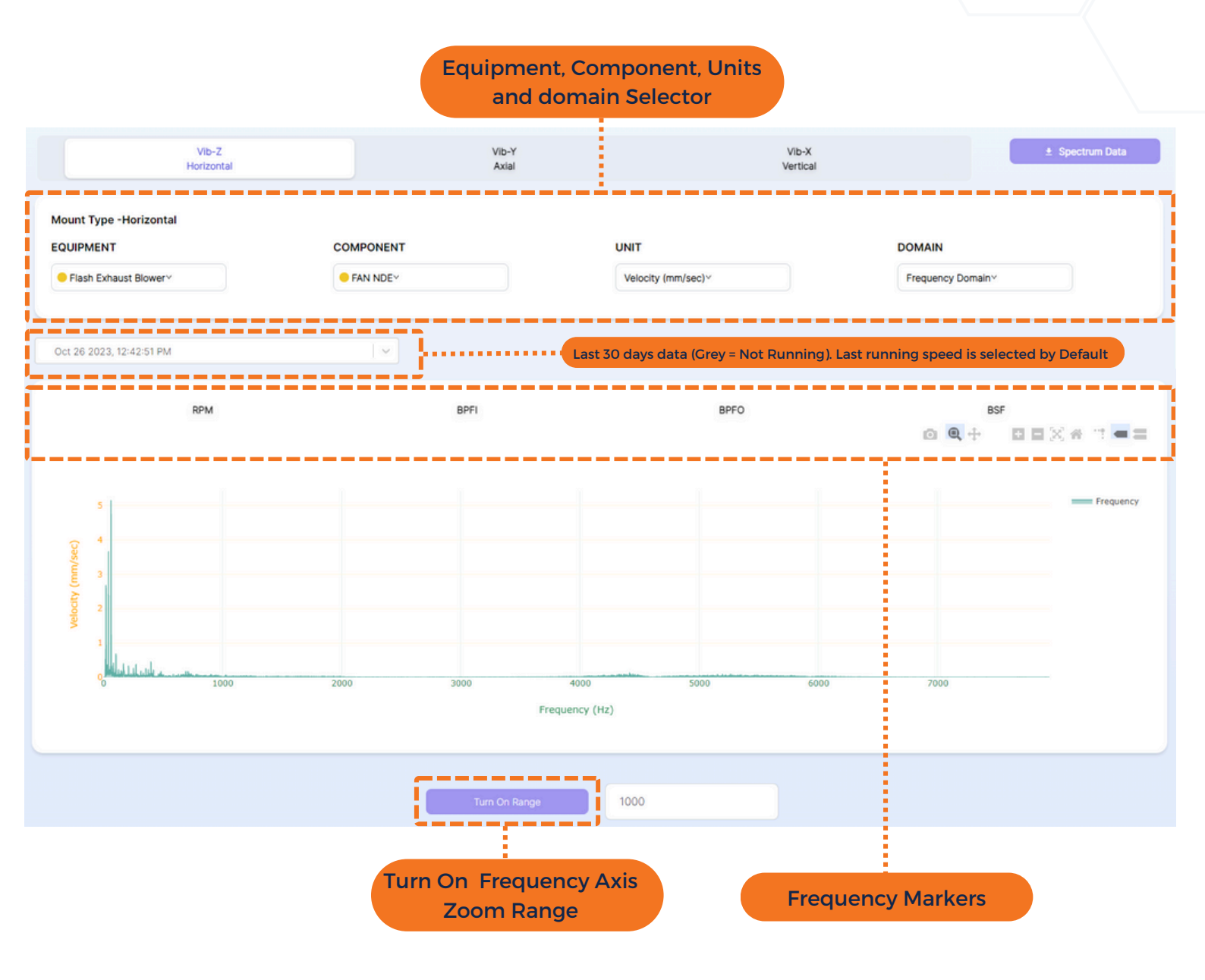

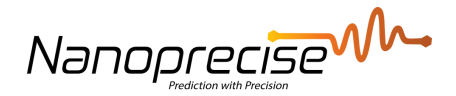

## Vibration

### RMS, Peak, Kurtosis, Overall RMS

#### RMS

Vibration RMS is the root mean square of the entire frequency range of the vibration waveform. It describes the energy emitted by the machine, the higher the energy, the higher the RMS value is.

#### PEAK

Vibration peak refers to the maximum excursion of the time wave from the zero point. The amplitude describes the severity of a specific fault mode.

### **KURTOSIS**

Kurtosis provides a measure of the peak intensity within a vibration signal. Signals that have a higher kurtosis value have more peaks that are greater than three times the RMS value.

### **OVERALL RMS**

Overall RMS is the root mean square of the vibration waveform from 2-1000 Hz as of ISO10816. It describes the energy emitted by the machine, the higher the energy, the higher the RMS value is.

| DASHBOARD ···································· | Vib-Z<br>Horizontal                                                                     | Vib-Y<br>Axial                                                                                                    | VIb-X<br>Vertical                                                                            | Comparison                                                                                                    | Resultant<br>vX*2+Y*2+Z*2                                                                                                    | ± RMS Data                                                                                                    |
|------------------------------------------------|-----------------------------------------------------------------------------------------|----------------------------------------------------------------------------------------------------|----------------------------------------------------------------------------------------------|----------------------------------------------------------------------------------------------------|----------------------------------------------------------------------------------------------------|----------------------------------------------------------------------------------------------------|
| NUMMENT                                        | Mount Type -Horizontal<br>EQUIPMENT<br>Flash Exhaust Blower~                            | COMPONENT<br>© FAN NDE+                                                                                                    |                                                                                              | UNIT<br>Velocity (mm/sec)~                                                                                                    |                                                                                                    |                                                                                                    |
|                                                | From To 26-09-2023 2 26-10-2023                                                         |                                                                                                    |                                                                                              |                                                                                                    |                                                                                                    | Email Alarm                                                                                                    |
| AMPLITUDE AMPLITUDE SPECTRUM WATERFALL         | NanoAl Threshold Non Running RMS Smooth NMS                                             |                                                                                                    | Threshold Update :                                                                           | RMS<br>October 24 2023 3:29-44 PM.                                                                                                    | o)<br>                                                                                                    | €+∷ □ ■ × # 7 = ■                                                                                                    |
| WAVEFORM                                       | 47 UU<br>2000 5                                                                         |                                                                                                    | ······································                                                       | •                                                                                                    |                                                                                                    |                                                                                                    |
| 🙆 rux 🗸 🗸                                      | • 5ep 2<br>5ep 2<br>5ep 2<br>5ep 2<br>5ep 2<br>5ep 2<br>5ep 2                           | 001 00<br>001 00<br>001 00<br>001 00<br>001 00<br>001 00<br>001 00<br>001 00<br>001 00<br>001 00<br>001 00<br>001 00<br>001 00<br>001 00<br>001 00<br>001 00                                                                                                    | 0 ort 0 9<br>0 ort 0 9<br>0 ort 0 9<br>0 ort 0 7<br>0 ort 0 7                                | 004 15<br>004 15<br>004 15<br>004 14<br>004 12<br>004 12<br>004 12<br>004 12<br>004 12<br>004 12<br>004 12                                                                                                    | Out 22 Out 21 Out 21 Out 21 Out 21 Out 20 Out 20 Out 20 Out 20 Out 10 Out 10 | 0ct 26<br>0ct 26<br>0ct 26<br>0ct 25<br>0ct 25<br>0ct 25<br>0ct 25<br>0ct 25<br>0ct 25<br>0ct 25<br>0ct 25<br>0ct 26<br>0ct 26 |
| 8 TEMPERATURE                                  | 0 0112 PM<br>0 0550 AM<br>1 0540 PM<br>1 0548 PM<br>7 0548 PM<br>7 0546 AM<br>5 0546 PM | 1     22.003     AM       2     22.003     AM       0     01.707     AM       0     05.559     AM       0     05.559     AM       0     05.559     AM       1     15.55     PM       1     11.556     AM       1     11.556     AM       1     11.555     PM       1     11.555     PM | 06:10 PM<br>06:09 AM<br>12:08 AM<br>12:08 PM<br>12:08 PM<br>12:05 PM<br>12:05 PM<br>12:05 PM | 12:22:22:00<br>12:22:20:00<br>12:21:00:00<br>12:21:00<br>12:21:00<br>12:21:00<br>12:21:20<br>12:21:20<br>12:21:20<br>12:21:20<br>12:21:20<br>12:21:20<br>12:21:20<br>12:21:20<br>12:21:20<br>12:21:20<br>12:21:20<br>12:21:20<br>12:21:20<br>12:20<br>12:20 | 00.334 AM<br>12.331 AM<br>12.331 AM<br>100.30 AM<br>100.327 AM<br>100.227 AM<br>100.227 AM<br>100.225 PM<br>100.237 AM<br>100.237 AM<br>100.244 AM<br>100.244 AM<br>100.244 AM<br>100.245 AM                                                                                                    | 12:42 PM<br>12:542 PM<br>12:542 PM<br>12:540 PM<br>12:550 PM<br>04:35 PM<br>04:35 PM                                                                                                    |
| SPEED                                          |                                                                                         |                                                                                                    |                                                                                              |                                                                                                    |                                                                                                    | · · · · ·                                                                                                    |

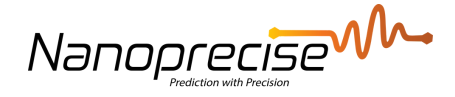

### Amplitude

The amplitude graphs correspond to the monitored component, with each sensor configured to cover relevant fault modes based on its specific location. For instance, antifriction bearing faults are addressed through graphs for Bearing Inner Race, Bearing Outer Race, and Bearing Ball, while options for shaft faults encompass unbalance, misalignment, and looseness.

These graphs play a crucial role in determining the Remaining Useful Life (RUL) of a component, with each fault categorized into four stages. RUL is calculated as the time taken to reach Fault Stage 4, with the equipment deemed unstable upon crossing the Fault Stage 4 threshold. Appendix D provides additional insights into the initial setting of the Stage 4 threshold during the learning phase and its subsequent self-adaptive behavior.

| <b>0</b> • | RMS                                        | From 26-09-20 | 023 🗖 🚽  | To<br>26-10                                  | 0-2023 🕻                                | 3                    |                      |                  |          | A                    | low                              | s u<br>st | iser<br>tage                     | s to<br>e 4 f        | o se<br>thre                     | t cu<br>esh | istc<br>old          | mi                   | zeo              | b                    | )        |                      |          |            |                | Stage Four Tr      | hreshold     | j |
|------------|--------------------------------------------|---------------|----------|----------------------------------------------|-----------------------------------------|----------------------|----------------------|------------------|----------|----------------------|----------------------------------|-----------|----------------------------------|----------------------|----------------------------------|-------------|----------------------|----------------------|------------------|----------------------|----------|----------------------|----------|------------|----------------|--------------------|--------------|---|
|            | PEAK<br>KURTOSIS<br>AMPLITUDE              |               | * Non Ru | toing AMP                                    |                                         |                      |                      |                  |          | Na                   | 10Al Alarr                       | BE/       | ARING (                          | OUTER F              | ACE<br>ber 24 20;                | 23 3:29:3   | 7 PM                 |                      |                  |                      |          |                      | 0 6      | <b>L</b> + |                | 0 8 × #            | " <b>= =</b> | ) |
|            | UNBALANCE                                  |               | Smooth   | AMP .                                        |                                         |                      |                      |                  |          |                      |                                  |           |                                  |                      |                                  |             |                      |                      |                  |                      |          |                      |          |            | Fault          | Starge 4           |              |   |
|            | LOOSENESS                                  | (s/uuu)duuv   | 4        |                                              |                                         |                      |                      |                  |          |                      |                                  |           |                                  |                      |                                  |             |                      |                      |                  |                      |          |                      |          |            | NanoA<br>Fault | l Alarm<br>Stage 3 |              |   |
| ć          | RACE                                       |               | 2        |                                              | ÷                                       |                      |                      | ••••             |          | •••••                |                                  | ,         |                                  |                      | • •                              | • • • •     | ····                 | •••••                | ·                |                      | •        |                      |          | ••         | Fault 1        | Rage 2<br>Stage 1  |              |   |
|            | BEARING BALL                               |               | Sep 26   | Sep 20<br>Sep 20<br>Sep 27                   | 5 0 0 0 0 0 0 0 0 0 0 0 0 0 0 0 0 0 0 0 | 0ct 01 0             | 0dt 03 0             | 0dt 04<br>0dt 03 | 04.05    | 0ct 07 0             | 0ct 08 0<br>0ct 08 0             | 0ct 09 0  | 0d 11<br>0d 10<br>0d 10          | 0ct 12 0             | 0dt 13 0                         | 0dt 14 0    | 0dt 16 0             | 0ct 17 0             | 0dt 18<br>0dt 18 | 0ct 19 0             | 0dt 20 0 | 0dt 22<br>0dt 21     | 0df 23   | 0d 24      | 0dt 25         | 0d 26              |              |   |
| 1          | BEARING DUNER<br>RACE ACC<br>BEARING OUTER |               | 05:46 PM | 05:48 AM<br>05:48 AM<br>05:48 PM<br>05:46 AM | 05:51 PM<br>05:50 AM                    | 05:53 PM<br>05:53 PM | 05:57 AM<br>05:56 PM | 05:59 AM         | 06-02 PM | 05:05 AM<br>05:04 PM | 05:08 PM<br>05:07 AM<br>05:06 PM | 05:09 AM  | 06:12 AM<br>06:11 PM<br>06:11 AM | 05:14 AM<br>05:14 PM | 06:17 PM<br>06:16 AM<br>06:15 PM | 06:19 PM    | 06:22 AM<br>06:21 PM | 06:24 AM<br>06:23 PM | 06:26 AM         | 06:29 PM<br>06:27 AM | 06:30 PM | 12:34 AM<br>06:31 AM | 12:35 AM | 12:37 AM   | 12:39 AM       | 12:42 PM           |              |   |
| 1          | BEARING BALL ACC                           |               |          |                                              |                                         |                      |                      |                  |          |                      |                                  |           |                                  |                      |                                  |             |                      |                      |                  |                      |          |                      |          |            |                |                    |              |   |
| 15         | SPECTRUM                                   |               |          |                                              |                                         |                      |                      |                  |          |                      |                                  |           |                                  |                      |                                  |             |                      |                      |                  |                      |          |                      |          |            |                |                    |              |   |
| •          | WATERFALL                                  |               |          |                                              |                                         |                      |                      |                  |          |                      |                                  |           |                                  |                      |                                  |             |                      |                      |                  |                      |          |                      |          |            |                |                    |              |   |
| ~~<br>4    | ORBIT                                      |               |          |                                              |                                         |                      |                      |                  |          |                      |                                  |           |                                  |                      |                                  |             |                      |                      |                  |                      |          |                      |          |            |                |                    | •            | 2 |

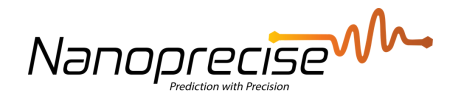

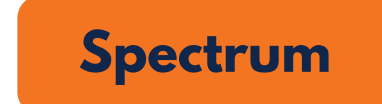

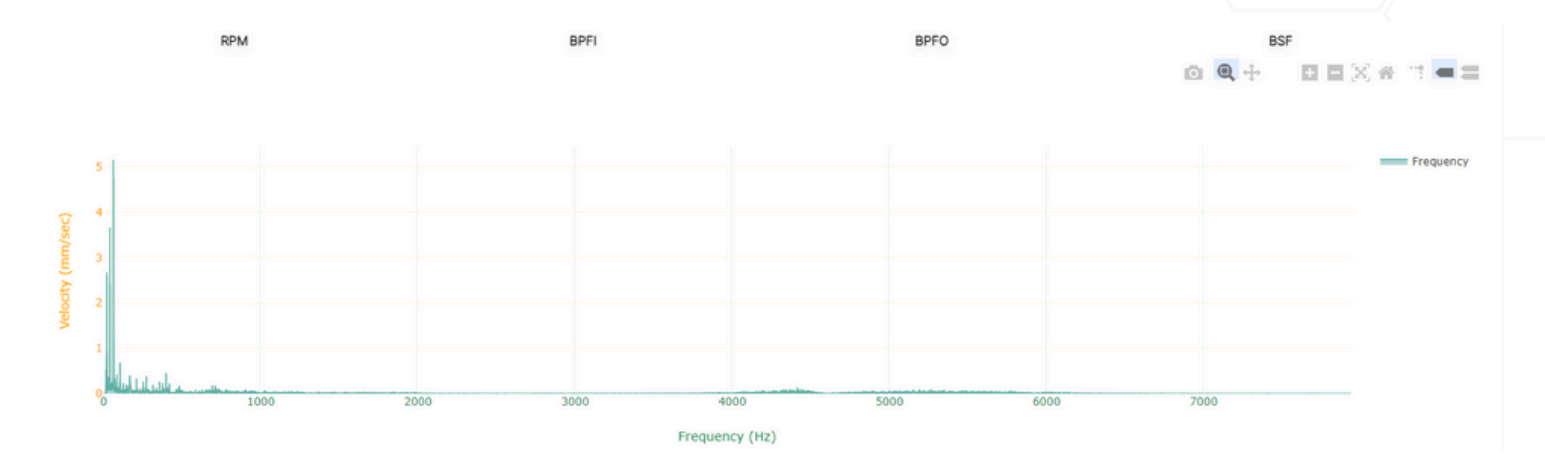

### Waveform

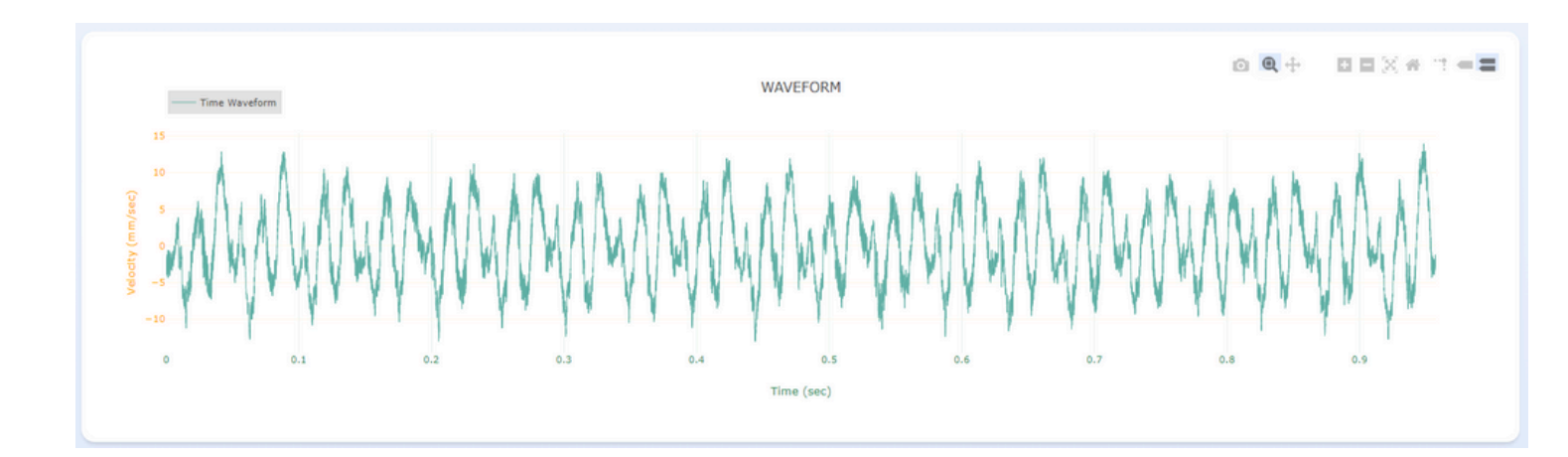

Nanoprecise

### Waterfall Spectrum

![](_page_22_Figure_2.jpeg)

![](_page_23_Picture_0.jpeg)

## Sound

![](_page_23_Picture_2.jpeg)

The acoustic emission data has a set frequency range of 20kHz – 40 or 80 kHz to capture the maximum amount of useful data, which is beyond human hearing range.

![](_page_23_Figure_4.jpeg)

![](_page_24_Picture_0.jpeg)

Spectrum

![](_page_24_Figure_2.jpeg)

## Waterfall Spectrum

![](_page_24_Figure_4.jpeg)

![](_page_25_Picture_0.jpeg)

## **Time Waveform**

![](_page_25_Figure_2.jpeg)

![](_page_26_Picture_0.jpeg)

## **Magnetic Flux**

The graph represents magnetic flux near the sensor mounting position. It displayed in RMS, Spectrum and Time Waveform.

## Temperature

Temperature graph represents surface temperature of each location on which the sensor is mounted.

## Humidity

The humidity graph represents the atmospheric humidity value near the sensor.

![](_page_26_Picture_7.jpeg)

The speed graph provides RPM of the equipment, which is extracted from the vibration or flux signal.

Nanoprecise

## **Device Metrics**

![](_page_27_Picture_2.jpeg)

The Wi-Fi graph provides the strength of the network. Higher values (greater than -70dBm) represent good connectivity.

Upload speed is measured and displayed in trend with every data upload.

The battery graph indicates the current status of battery life.

![](_page_28_Picture_0.jpeg)

## **Multi View Dashboard**

![](_page_28_Picture_2.jpeg)

### **Getting Started**

To populate Multiview dashboard, use the Machine Tree in the navigation pane to view the graphs for those component(s). Use the Search Filter to quickly identify plants, equipment, and components.

Select and compare charts across different components and data types.

If only one component is selected, RMS & Peak vibration, sound, and temperature charts will be shown. Vibration RMS will be the default chart for more than one component selected. Default chart is changed via the selector.

Nanoprecise

## **Multi View Settings**

![](_page_29_Figure_2.jpeg)

![](_page_30_Picture_0.jpeg)

## NRG Dashboard

Nanoprecise's NRG Dashboard revolutionizes maintenance strategies by focusing on energy optimization and sustainability. Through predictive analytics, it anticipates energy consumption changes and enables early fault detection to reduce energy waste and lower operating expenses.

### Where to find

Access your NRG Dashboard via the left navigation pane upon logging into the Nanoprecise platform.

## Login:

|   | Narrow Contraction           |       |                    |              |                          |                      |               |               |                                      | 6 \$                                | <b>▲ ⊥</b>   |
|---|------------------------------|-------|--------------------|--------------|--------------------------|----------------------|---------------|---------------|--------------------------------------|-------------------------------------|--------------|
| C | Sensor Health<br>Summary     | Demo  | Company (DEMO)     | . • I        | (-06:00) America/Edmonto | •                    |               |               |                                      |                                     |              |
| C | Enterprise Health<br>Summary |       |                    |              |                          |                      |               |               |                                      |                                     |              |
| 6 | Admin Dashboard              | Ple   | ants<br>1 Selected |              |                          |                      |               |               |                                      | Search                              | ۹            |
|   | MultiView<br>Dashboard       | 2     | Plant 🗘            | Health Score | Health Status 🗘          | Equipment Affected 🛟 | Plant Reports | Notes         | Estimated Weekly<br>Energy Loss (\$) | Estimated We<br>CO2 Emissio<br>(MT) | nekiy<br>ons |
| 0 | Sensor Config<br>Dashboard   | 10    | Stark Industrias   | 6%           |                          | 2                    |               |               | \$611.7                              | 23                                  |              |
|   | NRG Dashboard                |       |                    | •            |                          |                      |               |               |                                      |                                     |              |
|   | Equipment List               |       |                    |              |                          |                      |               |               |                                      |                                     |              |
|   |                              |       |                    |              |                          |                      |               |               |                                      |                                     |              |
|   | Click here to                | o acc | ess the l          | NRG Dashb    | oard!                    |                      |               | NRG N<br>summ | Aonitor plant<br>hary informa        | t<br>tion                           |              |

![](_page_31_Picture_0.jpeg)

![](_page_31_Picture_1.jpeg)

npany (DEMO)

From 05/29/2024 03/30/2024

Weekly

kWh MT CO2 USD

### **Company Selection**

If applicable, and with the appropriate user credentials, users may view the NRG Dashboards for individual organizations and companies. Note: Click home to return to the main landing page.

### **Chart Period**

Use the "From" and "To" date selectors to set the time window when viewing the Historical Increased Energy Consumption chart. This helps observe the change over time. Toggle between: Daily, Weekly, Monthly and Quarterly intervals.

### **Chart Units**

Toggle between units across  $\Delta$ Energy Consumed (kWh),  $\Delta$ Emissions Generated (MTCO2) and Cost of  $\Delta$ Energy Consumed (Using currency based) on user's region).

Note: This setting affects both the Total Change in Energy Consumption and Historical Change in Energy Consumption charts.

![](_page_32_Picture_0.jpeg)

### **Total Change in Energy Consumption**

Here is the aggregate change in power consumption across all equipment type classes. This delta (change) in power consumption is indicated as it relates to the baseline performance of individual equipment.

![](_page_32_Figure_3.jpeg)

### **Chart Features**

**Equipment Type:** Depending on the different types of equipment being monitored, they will show up as individual color-coded columns in this chart.

![](_page_32_Picture_7.jpeg)

**Total kWh Increase (or Decrease):** For each equipment type column, the numerical value indicates the total kWh increase (negative value for decrease) of power consumption for all equipment of that equipment type.

![](_page_32_Picture_9.jpeg)

**Chart Viewer Controls:** On top of the chart are the viewer controls. Users can download (screenshot), zoom, pan, and autoscale (reset zoom). Users can also enlarge the chart via the maximize icon on the top right.

![](_page_32_Picture_11.jpeg)

**Units Adjustment:** The units selector on the top right of NRG Dashboard toggles  $\Delta$ energy consumption metrics in the form of energy (kWh), emissions (MT CO2), or currency (region-based). All metrics are equivalent estimates.

Nanoprecise

### **Total Power Rating for All Monitored Equipment**

Here is the distribution of a plant/organization's equipment types and the total power rating across all their equipment (in Horsepower). This is for latest data shown today.

![](_page_33_Figure_3.jpeg)

### **Chart Features**

![](_page_33_Picture_5.jpeg)

**Equipment Type:** Depending on the different types of equipment being monitored, they will show up as individual color-coded columns in this chart.

![](_page_33_Picture_7.jpeg)

**Total Horsepower Rating:** For each equipment type column, the numerical value indicates the total horsepower of all equipment of that type. This data is static and unaffected by NRG Dashboard period or unit settings.

![](_page_33_Picture_9.jpeg)

**Chart Viewer Controls:** On top of the chart are the viewer controls. Users can download (screenshot), zoom, pan, and autoscale (reset zoom). Users can also enlarge the chart via the maximize icon on the top right.

![](_page_34_Picture_0.jpeg)

### Historical Change in Energy Consumption

Here is a pareto chart on the trend for changes in power consumption for all an organization's equipment. This delta (change) in power consumption is indicated as it relates to the baseline performancel of individual equipment.

![](_page_34_Figure_3.jpeg)

### **Chart Features**

![](_page_34_Picture_5.jpeg)

**Total kWh Increase (or Decrease):** For timestamp columns, the numerical value indicates the total kWh increase (negative value for decrease) of power consumption compared to baseline<sup>1</sup>. This is for all the company's equipment.

![](_page_34_Picture_7.jpeg)

Cumulative Energy Losses (or Savings): The cumulative line shows the aggregate energy losses (negative value for savings)as time has passed.

![](_page_34_Picture_9.jpeg)

**Chart Viewer Controls:** On top of the chart are the viewer controls. Users can download (screenshot), zoom, pan, and autoscale (reset zoom). Users can also enlarge the chart via the maximize icon on the top right.

![](_page_34_Picture_11.jpeg)

**Units Adjustment:** The units selector on the top right of NRG Dashboard toggles  $\Delta$ energy consumption metrics in the form of energy (kWh), emissions (MT CO2), or currency (region-based). All metrics are equivalent estimates.

![](_page_34_Picture_13.jpeg)

**Period Adjustment:** The period selector on the top right of NRG Dashboard can change the time interval (select window between two dates) and frequency (daily, weekly, monthly or quarterly) of the trend data.

![](_page_35_Picture_0.jpeg)

### **Energy Intensity Last 24h**

Here is the measured energy intensity for all a company's plants over the past 24 hours. This is a ratio of the change in power consumption for all equipment to the total rated power for all equipment. Higher values indicate more inefficiency when compared to baseline.<sup>1</sup>

![](_page_35_Figure_3.jpeg)

### **Chart Features**

![](_page_35_Picture_5.jpeg)

**Plant:** Depending on the user's access credentials, the rows of this chart will show the various companies/plants of the organization.

![](_page_35_Picture_7.jpeg)

**Energy Intensity:** For each row, the numerical value indicates the energy intensity across all a plant's equipment for the past 24 hours. Higher values indicate increasing inefficiency while negative values suggest improvements.

![](_page_35_Picture_9.jpeg)

**Chart Chart Viewer Controls:** On top of the chart are the viewer controls. Users can download (screenshot), zoom, pan, and autoscale (reset zoom). Users can also enlarge the chart via the maximize icon on the top right.

![](_page_36_Picture_0.jpeg)

# Appendix A

## NanoAl Alarm & Adaptive Fault Amplitude Threshold

- Threshold is automatically updated every 30 days based on the data of the last 30 days
- Al trained model is used to capture the features of data
- Threshold is set/modified to adapt to the features
- No prior knowledge is required from customer
- Alarms will be automatically sent to customer if RMS/Peak hits the threshold
- Applies to RMS/Peak of vibration signals (acceleration & velocity) and RMS of ultrasonic signals
- It can also be applied to Amplitude fault trends

![](_page_37_Picture_0.jpeg)

# **Appendix B**

### Vibration

#### Waveform

A plot of amplitude versus time. The waveform illustrates how the vibration signal (i.e., acc., vel., and dis.) appears when graphed as amplitude over time.

#### Spectrum

- A plot of amplitude versus frequency.
- The Spectrum is obtained by applying a Fast Fourier Transform (FFT) on Waveform, which breaks the signal down into specific amplitudes at various component frequencies
- If a machinery problem exists, FFT Spectrum provides information to help determine the location of the problem, the cause of the problem, and, with trending, how long until the problem becomes critical
- Because we know that certain machinery problems occur at certain frequencies, we analyze the FFT spectrum by looking for amplitude changes in certain frequency ranges

### Frequency Spectrum Waterfall

- A three-dimensional plot in which multiple vibration spectra curves are displayed simultaneously
- On the Nanoprecise Dashboard, vibration frequency spectrum waterfall plot covers multiple spectra for the last 7 days
- By using the frequency spectrum waterfall plot, it can show how the frequency spectral structure changes over time

### Amplitude

The maximum amplitude for the fault characteristic frequencies and its harmonics up to 10th order. This amplitude describes the severity of a specific fault mode. Nanoprecise uses such amplitudes for RUL calculation.

![](_page_38_Picture_0.jpeg)

### Vibration

#### Peak

Peak value in time domain. The maximum excursion of the time wave from the zero or equilibrium point in the time domain.

#### **Kurtosis**

Kurtosis is a statistical parameter used to characterize a signal. Kurtosis provides a measure of the peak of a vibration signal. Signals that have a higher kurtosis value have more peaks that are greater than three times the RMS value, which are, for mechanical vibration signals, the impulses introduced by the mechanical impacts, indicating the potential mechanical fault.

#### **RMS**

Root Mean Square is the square root of the average of the squared values of the vibration waveform. RMS describes the vibration energy in the machine. The higher the vibration energy, the higher the vibration RMS is.

### **Magnetic Flux**

#### **Time Waveform**

The time waveform illustrates how the magnetic flux appears when graphed as amplitude over time.

#### **Frequency Spectrum**

A plot of amplitude in micro voltage versus frequency. The Flux spectrum describes the amplitude at each frequency component.

#### RMS

Root Mean Square is computed from the spectrum to quantify the magnetic flux energy emitted by the machine.

![](_page_39_Picture_0.jpeg)

### Sound

#### **Time Waveform**

The Acoustic Emission (AE) waveform illustrates how the AE signal appears when graphed as amplitude over time.

### **Frequency Spectrum**

A plot of amplitude in micro voltage versus frequency. The AE spectrum describes the amplitude at each frequency component.

### **Frequency Spectrum Waterfall**

- A three-dimensional plot in which multiple AE spectra curves are displayed simultaneously
- On Nanoprecise Dashboard, AE frequency spectrum waterfall plot covers multiple spectra for the last 7 days
- By using the frequency spectrum waterfall plot, it can show how the frequency spectral structure changes over time

### RMS

Root Mean Square (RMS) is the square root of the average of squared values within the AE waveform. RMS characterizes the acoustic emission (AE) energy emitted by the machine. A higher AE energy level corresponds to an elevated AE RMS value.

![](_page_40_Picture_0.jpeg)

# **Appendix C**

### **Health Status**

Health Status is defined by a combination of Fault Severity of the worst condition Fault Amplitude of that component and the Remaining Useful Life.

#### HELP INFORMATION

| Fault Severity                                                                  | Remaining Useful Life | Health Status            | Fault            | Suggestion                                     |  |  |  |  |
|---------------------------------------------------------------------------------|-----------------------|--------------------------|------------------|------------------------------------------------|--|--|--|--|
| lower than stage 2                                                              | >75%                  |                          | Not Available    | None                                           |  |  |  |  |
| stage 2                                                                         | >50%                  |                          | Not Available    | None                                           |  |  |  |  |
| stage 2.8 fault anomaly detected*                                               | >50%                  | Needs maintenance review | Applicable fault | Review maintenance plan and parts availability |  |  |  |  |
| stage 3                                                                         | >750 hours            | Needs maintenance review | Applicable fault | Review maintenance plan and parts availability |  |  |  |  |
| stage 3                                                                         | 251-750 hours         | Needs attention          | Applicable fault | Schedule maintenance activity                  |  |  |  |  |
| stage 3                                                                         | <250 hours            |                          | Applicable fault | Repair immediately                             |  |  |  |  |
| stage 4                                                                         |                       |                          | Applicable fault | Repair immediately                             |  |  |  |  |
| fault anomaly detected: fault amplitude data exceeds NanoAl Amplitude threshold |                       |                          |                  |                                                |  |  |  |  |

### **Health Score**

Health score on Plant level is the average rating of each equipment health status under the plant. Assuming Plant A has 4 different equipment in it. Each equipment has 4 health modes with following health modes and associated score of ranking.

- Healthy 3
- Needs Maintenance Review 2
- Needs Attention 1
- Needs Immediate Attention 0

If two equipment are in the Healthy mode, 1 is in Needs Maintenance Review mode and 1 is in Needs Attention mode then he health score will be calculated by averaging the total score. In this case, it will be calculated as 3 + 3 + 2 + 1 / 12 = 0.75 = 75 is the health score

![](_page_41_Picture_0.jpeg)

### **Remaining Useful Life**

The Remaining Useful Life (RUL) in the notification is given either in percentage or in hours, by considering both the absolute amplitude values and the relative amplitude trend.

- Absolute Amplitude Values: Determining whether it is above or below Stage 3
- Relative Amplitude Trend: Determining whether it is increasing or not
  - If the trend is flat, even though its absolute value is beyond Stage 3, the predicted RUL to reach Stage 4 would still be very large
  - Otherwise, the increasing trend would lead to a short-predicted RUL to reach Stage 4.

| Fault Stage | Predicted RUL in<br>hours                                                                                                    | RUL Representation on<br>Dashboard                                                   |  |  |  |  |  |  |
|-------------|----------------------------------------------------------------------------------------------------|--------------------------------------------------------------------------------------|--|--|--|--|--|--|
| Stage 1     | NA                                                                                                    | Percentage                                                                           |  |  |  |  |  |  |
| Stage 2     | NA                                                                                                    | Percentage                                                                           |  |  |  |  |  |  |
| Stago Z     | >750                                                                                                    | Hours                                                                                |  |  |  |  |  |  |
| Stage 5     | <750                                                                                                    | Hours                                                                                |  |  |  |  |  |  |
| Stage (     | >750                                                                                                    | Hours                                                                                |  |  |  |  |  |  |
| Stage 4     | <750                                                                                                    | Hours                                                                                |  |  |  |  |  |  |
| Note 2      | Two factors are taken into consideration for RUL calculation:<br>Absolute Amplitude and Relative Amplitude Increasing Trend.                                                                              |                                                                                      |  |  |  |  |  |  |
| Note 1      | By NA for Stage 1 and Stag<br>in percentage regardless o                                                                                                    | ge 2, it means the RUL will be represented<br>f the value of predicted RUL in hours. |  |  |  |  |  |  |
| Note 3      | 750 hours is around one month, being treated as the boundary to have RUL in percentage or in hours.                                                                                                    |                                                                                      |  |  |  |  |  |  |
| Note 4      | When the Remaining Useful Life (RUL) is expressed in hours,<br>immediate action accompanied by a field check is necessary, as the<br>escalating trend in detected fault amplitude would be substantial.   |                                                                                      |  |  |  |  |  |  |
| Note 5      | When the Remaining Useful Life (RUL) is presented as a percentage, continuous monitoring is required without immediate action, as the detected fault amplitude would likely remain relatively consistent. |                                                                                      |  |  |  |  |  |  |

Nanoprecise

## **Global Presence**

![](_page_42_Figure_2.jpeg)

#### **North America**

Nanoprecise Sci Corp Suite #122 - Advanced Technology Centre 9650 20 Avenue, Edmonton, Alberta T6N 1G1, Canada Asia Nanoprecise Data Services Pvt. Ltd. IndiQube- Edge Service Centre Khatha No. 571/630/6/4, (Sy No.6/4), Ambalipura Village, Outer Ring Road, Varthur Hobli, Bangalore-560103